# Part Number: PT398-34142

#### Conflicts

Preparation

Vehicles with Factory Alarm Systems, Low Grade package or base Display Audio.

#### **Recommended Sequence of Application**

| Item # | Accessory |                        |
|--------|-----------|------------------------|
| 1      | TVIP/RES  | Any TVIP or RES system |
| 2      | XM Radio  |                        |

\*Mandatory

#### **Kit Contents**

| Item # | Quantity | Description                |
|--------|----------|----------------------------|
| 1      | 1        | GBS ECU w/bracket attached |
| 1      | 1        | Jumper Connector           |
|        |          |                            |
|        |          |                            |
|        |          |                            |

#### Hardware Bag Contents

| Item # | Quantity | Description                |
|--------|----------|----------------------------|
| 1      | 1        | M6 Flange Nut              |
| 2      | 1        | GBS Microphone             |
| 3      | 2        | V2 Window Label w/ red tag |
|        |          | (discard)                  |
| 4      | 2        | V2 Window Label w/ red tag |
|        |          | SPANISH (discard)          |
| 5      | 2        | V5 Window Label            |
| 6      | 2        | V5 Window Label SPANISH    |
| 7      | 1        | V2 Owner's Guide (discard) |
| 8      | 1        | V5 Owner's Guide           |
|        |          |                            |
|        |          |                            |
|        |          |                            |

#### **Additional Items Required For Installation**

| Item # | Quantity | Description |
|--------|----------|-------------|
|        |          |             |

#### **Recommended Tools**

| Personal & Vehicle        | Notes                            |
|---------------------------|----------------------------------|
| Protection                |                                  |
| Safety Glasses            |                                  |
| Safety Gloves             | (Optional)                       |
| Vehicle Protection        | Blankets, Parts Boxes            |
| Special Tools             | Notes                            |
| Striker Tool (PPO only)   | CAD-E IADS P/N ALL 02-<br>016-01 |
| Techstream Notebook       |                                  |
| <b>Installation Tools</b> | Notes                            |
| Phillips Head Screwdriver | #2, screwdriver or tip           |
| Flat Blade Screwdriver    | 1/8" wide screwdriver            |
| Nylon Panel Removal Tool  | e.g. Panel Pry Tool #1           |
|                           | Toyota SST # 00002-06001-01      |
| Torque Wrench             | Battery - 48 in•lbf (5.4 N•m)    |
| Clear Tape                |                                  |
| Socket                    | 10mm, Extension                  |
| Special Chemicals         | Notes                            |
| Cleaner                   | VDC approved cleaner             |
| Glass Cleaner             | Household Glass cleaner          |

# Legend

| STOP               | <b><u>STOP</u></b> : Damage to the vehicle may occur. Do not proceed until process has been complied with. |
|--------------------|----------------------------------------------------------------------------------------------------|
| ╺╋╸                | OPERATOR SAFETY: Use caution to avoid risk of                                                              |
|                    | injury.                                                                                                    |
| $\mathbf{\Lambda}$ | <b>CAUTION:</b> A process that must be carefully observed                                                  |
| <u> </u>           | in order to reduce the risk of damage to the                                                               |
| ച                  | accessory/vehicle and to ensure a quality installation.                                                    |
| 1/2                | TOOLS & EQUIPMENT: Used in Figures calls out the                                                           |
| 0-                 | specific tools and equipment recommended for this                                                          |
|                    | process.                                                                                                   |
| I                  | <b><u>REVISION MARK:</u></b> This mark highlights a change in installation with respect to previous issue. |
| V                  | <b><u>SAFETY TORQUE</u></b> : This mark indicates that torque is related to safety.                        |

Care must be taken when installing this accessory to ensure damage does not occur to the vehicle. The installation of this accessory should follow approved guidelines to ensure a quality installation

These guidelines can be found in the "Accessory Installation Practices" document.

This document covers such items as:

- Vehicle Protection (use of covers and blankets, cleaning chemicals, etc.).
- Safety (eye protection, rechecking torque procedure, etc.).
- Vehicle Disassembly/Reassembly (panel removal, part storage, etc.).
- Electrical Component Disassembly/Reassembly (battery disconnection, connector removal, etc.).

Please see your Toyota dealer for a copy of this document

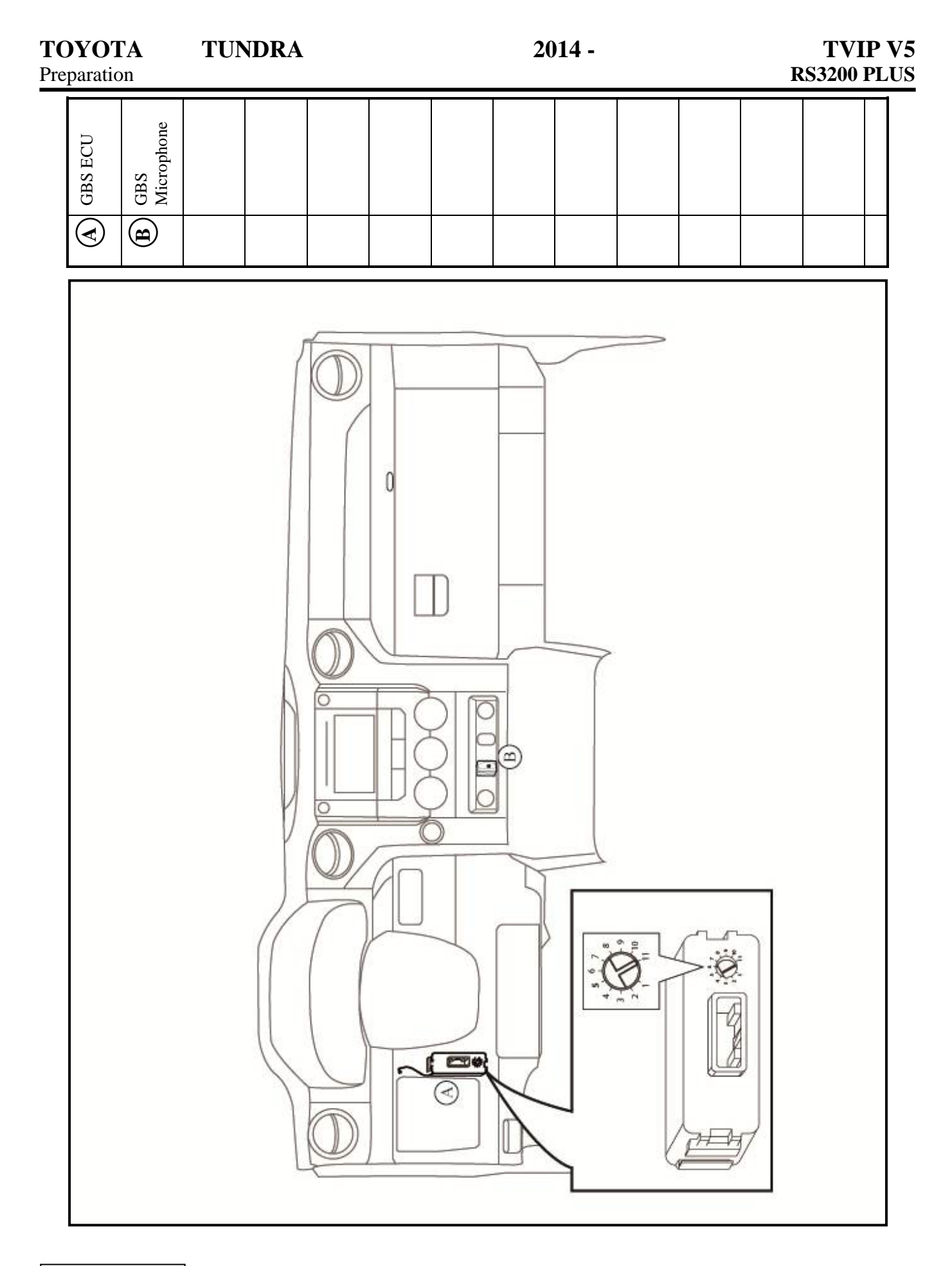

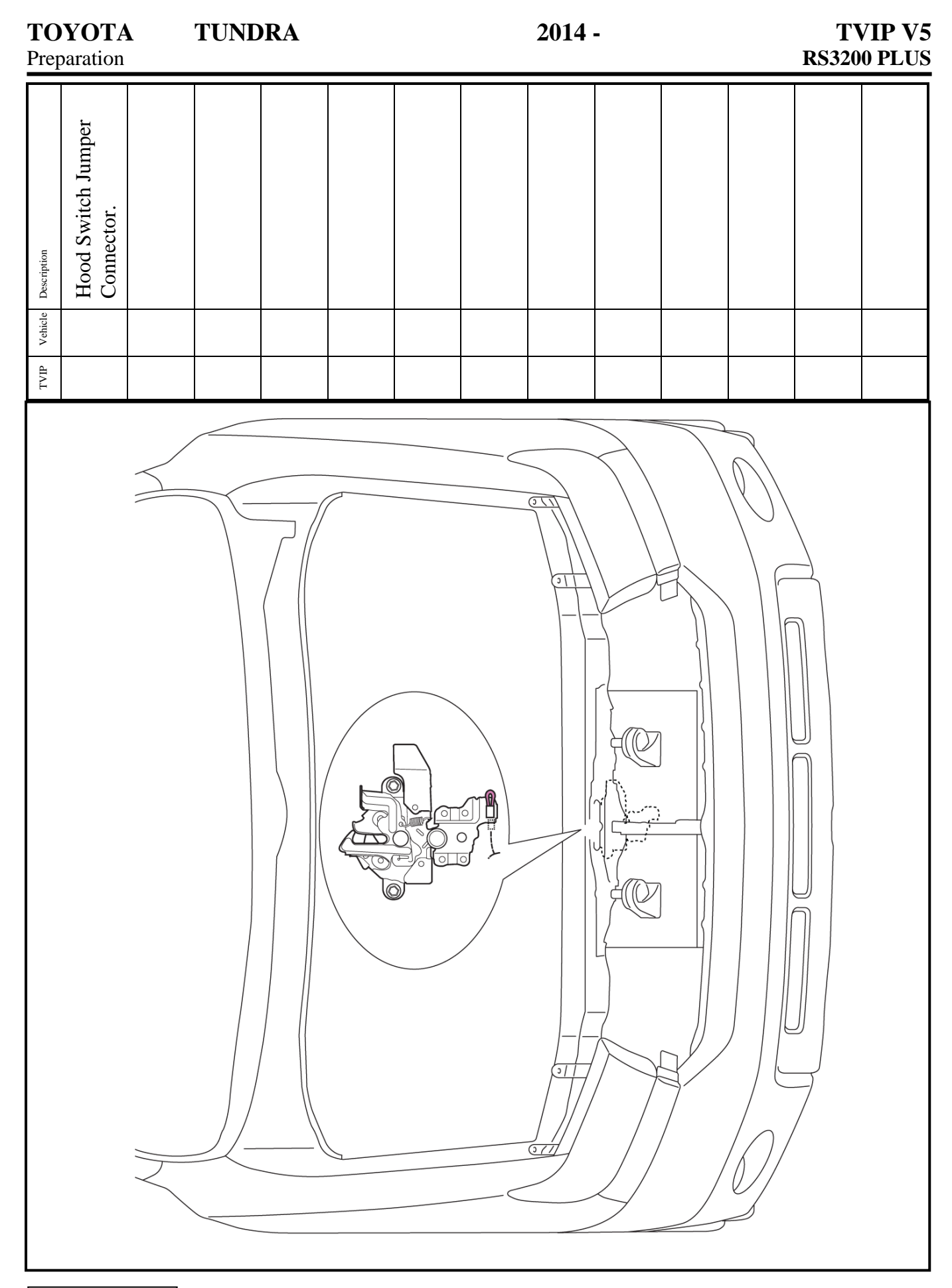

TOYOTA

Procedure

# 1. Hood Switch Confirmation

# Check if Hood Switch is installed

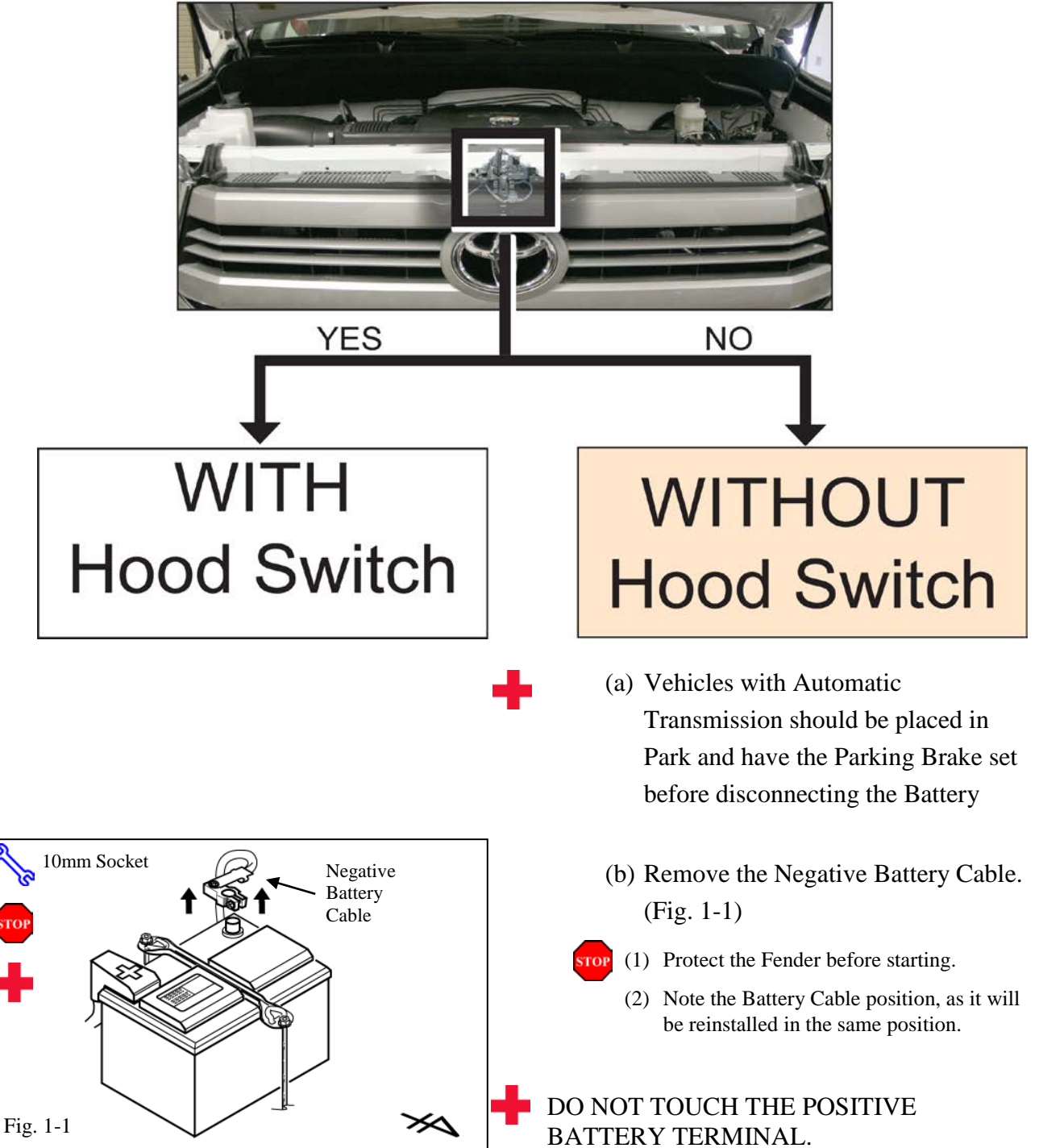

| <b>FOYOTA</b><br>Procedure | TUNDRA      | 2014 -                                                                                           | TVIP V5<br>RS3200 PLUS                                        |
|----------------------------|-------------|--------------------------------------------------------------------------------------------------|---------------------------------------------------------------|
|                            |             | VEHICLE'S WITHOUT HO                                                                             | DOD SWITCH ONLY                                               |
|                            |             | 2. Jumper Connector Ins                                                                          | tallation                                                     |
|                            |             | (a) Remove Vehicle's C                                                                           | Grille. (Fig 2-1)                                             |
|                            |             | (1) Add Protection Tag<br>area.                                                                  | be around the surrounding                                     |
|                            |             | (2) Remove 4 Bolts                                                                               |                                                               |
|                            |             | <ul> <li>(3) Remove 2 Clips</li> <li>(4) Pull the bottom of as shown. Unhook Anchors.</li> </ul> | the Vehicle's Grille in order<br>top side of grille from Bolt |
| 10 mm soc                  | ket<br>Oran |                                                                                                  |                                                               |
|                            |             |                                                                                                  |                                                               |
| •••••                      |             |                                                                                                  |                                                               |
|                            |             |                                                                                                  |                                                               |
|                            |             | 0 0                                                                                              | 2                                                             |
| Fig. 2-1                   |             |                                                                                                  | - 4421                                                        |

Issue E: 12/17/14

# ΤΟΥΟΤΑ ΤΙ

# TUNDRA

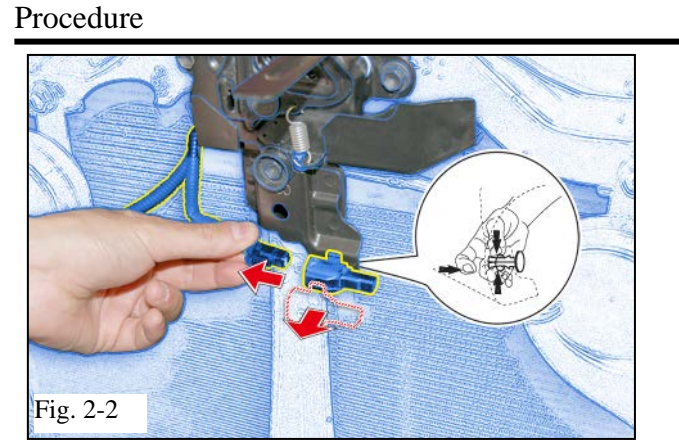

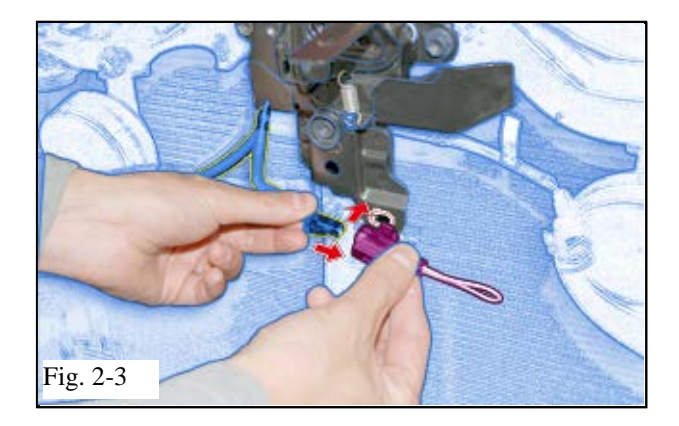

- (b) Disconnect the Vehicle's Pre-Connector from the Dummy Connector. (Fig. 2-2)
  - (1) Discard the Dummy Connector.

- (c) Install the Jumper Connector to the Vehicle's Hood Switch Pre-Connector and attach to Vehicle. (Fig. 2-3)
- (d) Reinstall the Vehicle's Grille
  - (1) Reinstall top edges of the Vehicle's Grille.
  - (2) Snap Vehicle Grille's bottom Clips in place.

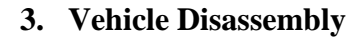

- (a) Remove the Driver's Step Cover. (Fig. 3-1)
  - (1) Begin by protecting the Vehicle Interior with Blankets.

- (b) Remove the Driver's Cowl Cover. (Fig. 3-2)
  - (1) Remove 1 Cowl Nut.

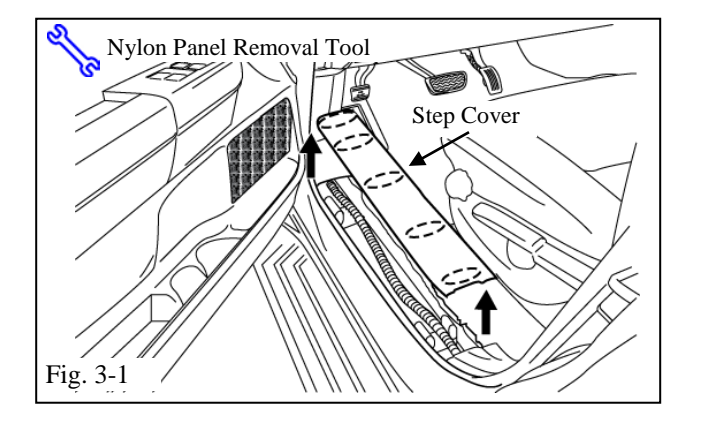

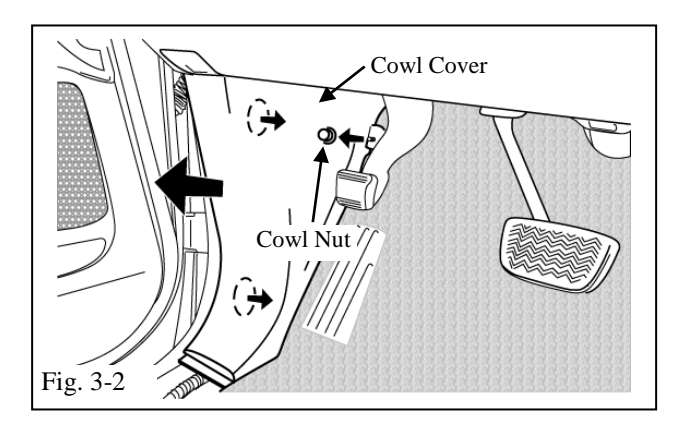

### **TOYOTA** Procedure

# TUNDRA

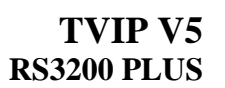

 Nylon Panel Removal Tool

 Fig. 3-3

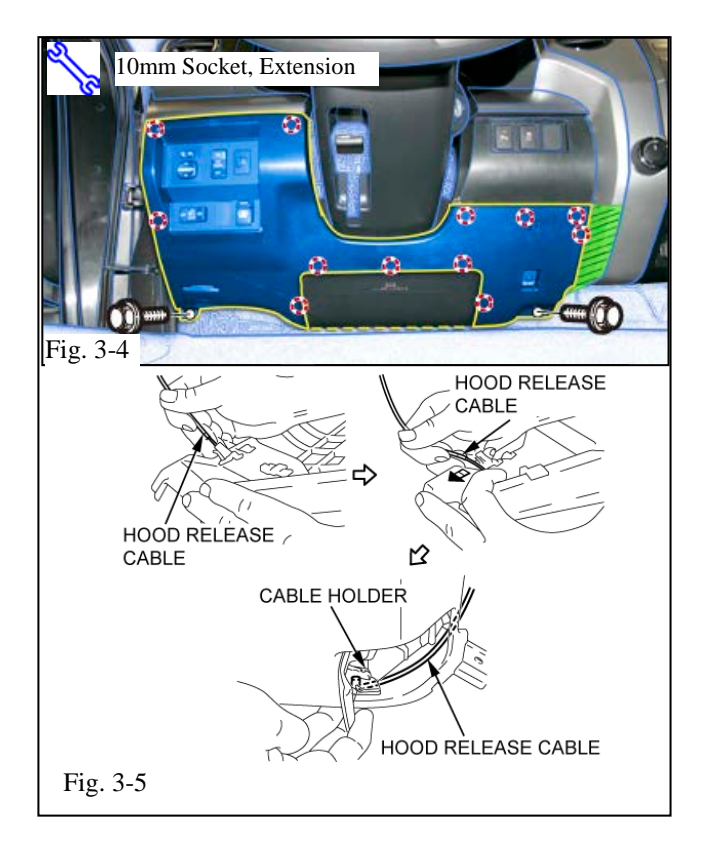

(c) Remove the Driver's Dash Side Cover.(Fig. 3-3)

- (d) Remove 2 bolts from the lower finish panel. Remove lower finish panel. (Fig. 3-4)
  - (1) Add Protection Tape to the Center Console as shown.
- (e) Remove hood release cable from release lever. (Fig. 3-5)
  - (1) Move cable out from hood release lever assembly.
  - (2) Move cable to the slot side of the hood release lever assembly.
  - (3) When the cable is clear of the hood release lever retaining area, move the cable towards the lever and disconnect the inner cable end from the lever.

ΤΟΥΟΤΑ

Procedure

.....

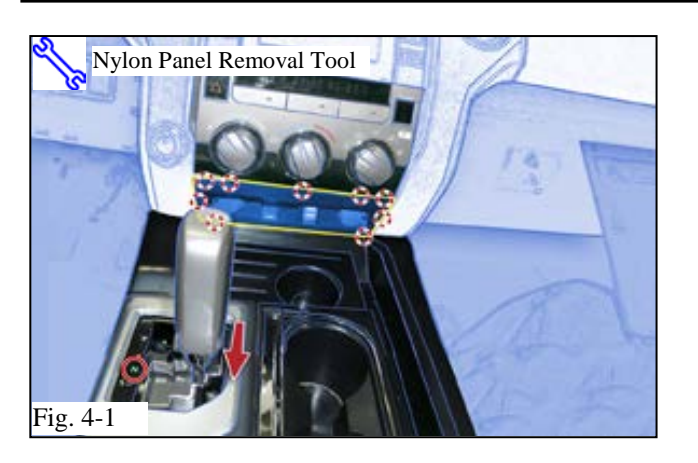

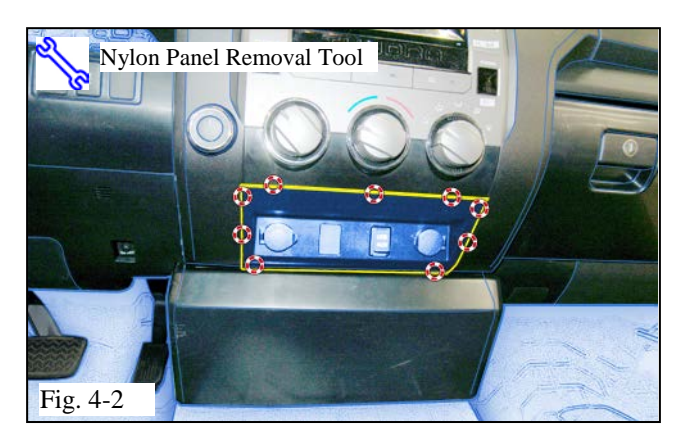

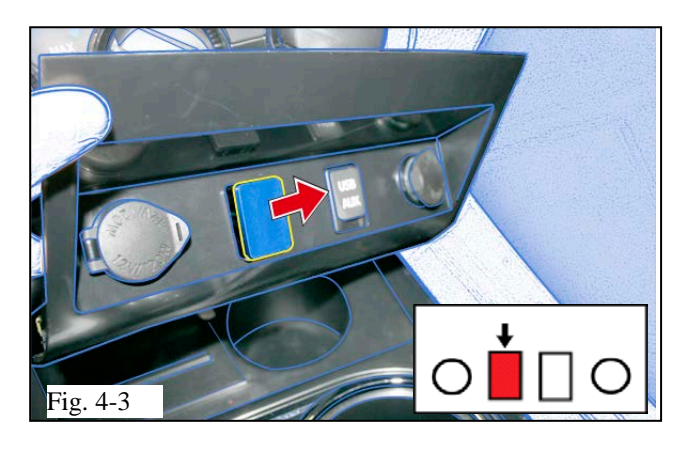

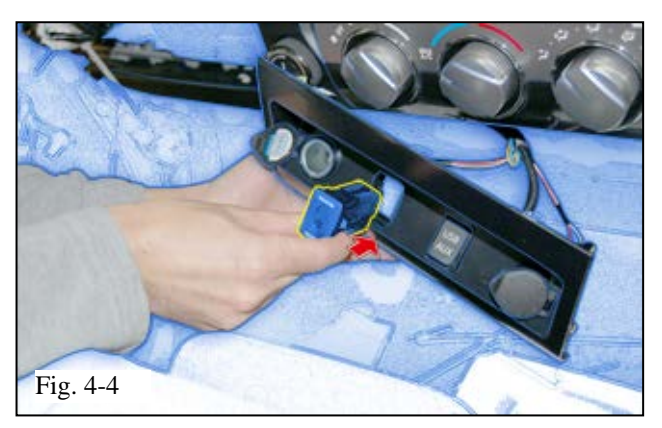

## 4. GBS Microphone Installation

FOR VEHICLES WITH FLOOR MOUNT AUTOMATIC SHIFT LEVERS ONLY. (Steps a-b)

- (a) Push on the Shift Release with taped screwdriver and Shift to Neutral. (Fig. 4-1)
- (b) Remove the Center Cluster below the Climate Control Console. (Fig. 4-1)

FOR VEHICLES WITH COLUMN MOUNT AUTOMATIC SHIFT LEVERS ONLY. (Step c)

- (c) Remove the Center Cluster below the Climate Control Console. (Fig. 4-2)
  - (d) Remove the Knockout Cover from the Center Cluster. (Fig. 4-3)
    - (1) Disconnect the vehicle's 4P Pre-Connector
    - (2) Discard the Knockout Cover.

(e) Insert GBS Microphone into Center Cluster. (Fig. 4-4)

Issue E: 12/17/14

Fig. 5-2

Bracket Pin

GBS ECU

Fig. 5-3

- (f) Connect the Vehicle 4P Pre-Connector to the GBS Microphone (Fig. 4-5)
- (g) Re-Install the Center Cluster.

# 5. GBS ECU Preparation & Installation

(a) Verify that the GBS ECU's sensitivity is set to 5. (Fig. 5-1)

# **CAUTION:** SHARP METAL EDGES FOR STEPS B-H

- (b) Remove 2 Nuts from the Vehicle Brace near the Drivers Side J/B. (Fig. 5-2)
- (c) Pull the Brace away from the Vehicle Reinforcement. (Fig. 5-2)
- (1) Do not remove the Brace from the studs.
- (d) Install Bracket and GBS ECU. (Fig. 5-3)
  - (1) Make sure that the Bracket Pin seats properly.

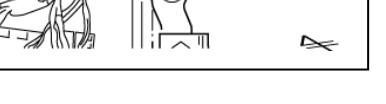

Page 9 of 19 pages

Vehicle Brace

¥Vehicle J/B

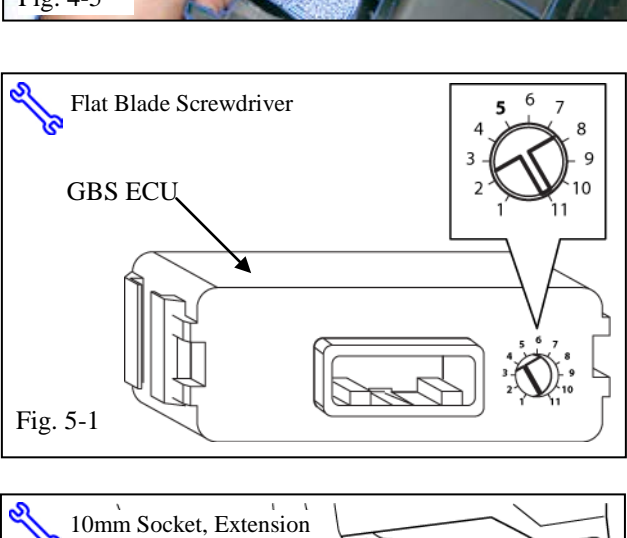

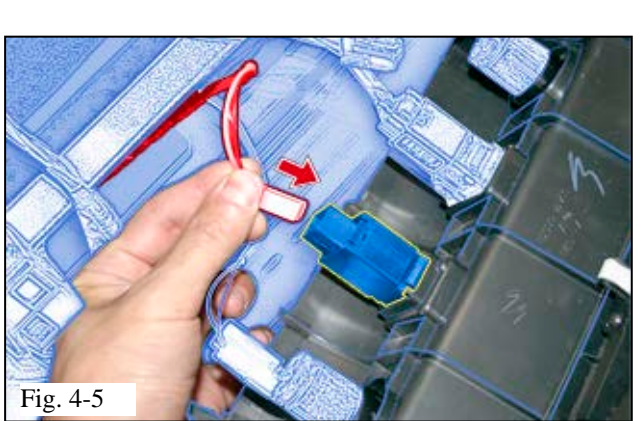

10mm Socket, Extension S 0 · M6 Flange Nut 6 6 Reinstall 1B GBS Reinstall ECU A Fig. 5-4 4 6 8P Connector Fig. 5-5 2 A **8P** Connector

1

- (e) Use the M6 Flange Nut from the supplied kit to secure the ECU Bracket in place. (Fig. 5-4)
- (f) Re-secure the Vehicle Brace by reinstalling 2 Nuts. (Fig. 5-4)
- (1) Verify that the Bracket is secure.
- (g) Locate the Vehicle's White 8P Connector near the Driver's Side J/B Area. (Fig. 5-5)
  - (1) Remove the Tape securing the Connector.

- (h) Connect the Vehicle Harness's White 8PConnector to the GBS ECU. (Fig. 5-6)
- **NOTE:** Verify that Connector is securely connected.

Fig. 5-6

∕∧

GBS ECU

| TOYOTA<br>Procedure | TUNDRA              | 2014 -                                         | TVIP V5<br>RS3200 PLUS                  |
|---------------------|---------------------|------------------------------------------------|-----------------------------------------|
|                     |                     | 6. Registration Prepara                        | tion                                    |
|                     |                     | (a) Complete the rea                           | ssembly of the vehicle.                 |
|                     |                     | (1) Reconnect any dis                          | connected connectors.                   |
|                     |                     | (2) Verify the panels f<br>uneven gaps between | fit together properly with no een them. |
|                     |                     | (3) Verify Foot Well I<br>Finish Panel.        | Lamp is secured into Lower              |
|                     |                     | (b) Install the Short I                        | Pin (Fig. 6-1)                          |
| Install Shor        |                     |                                                |                                         |
|                     |                     | (c) Temporarily reco                           | onnect the Negative $(Fig. 6.2)$        |
| +                   | Negative B<br>Cable | attery DO NOT TOUCH<br>BATTERY TERM            | THE POSITIVE<br>INAL.                   |
| Fig. 6-2            |                     | *                                              |                                         |

# ΤΟΥΟΤΑ ΤΙ

# TUNDRA

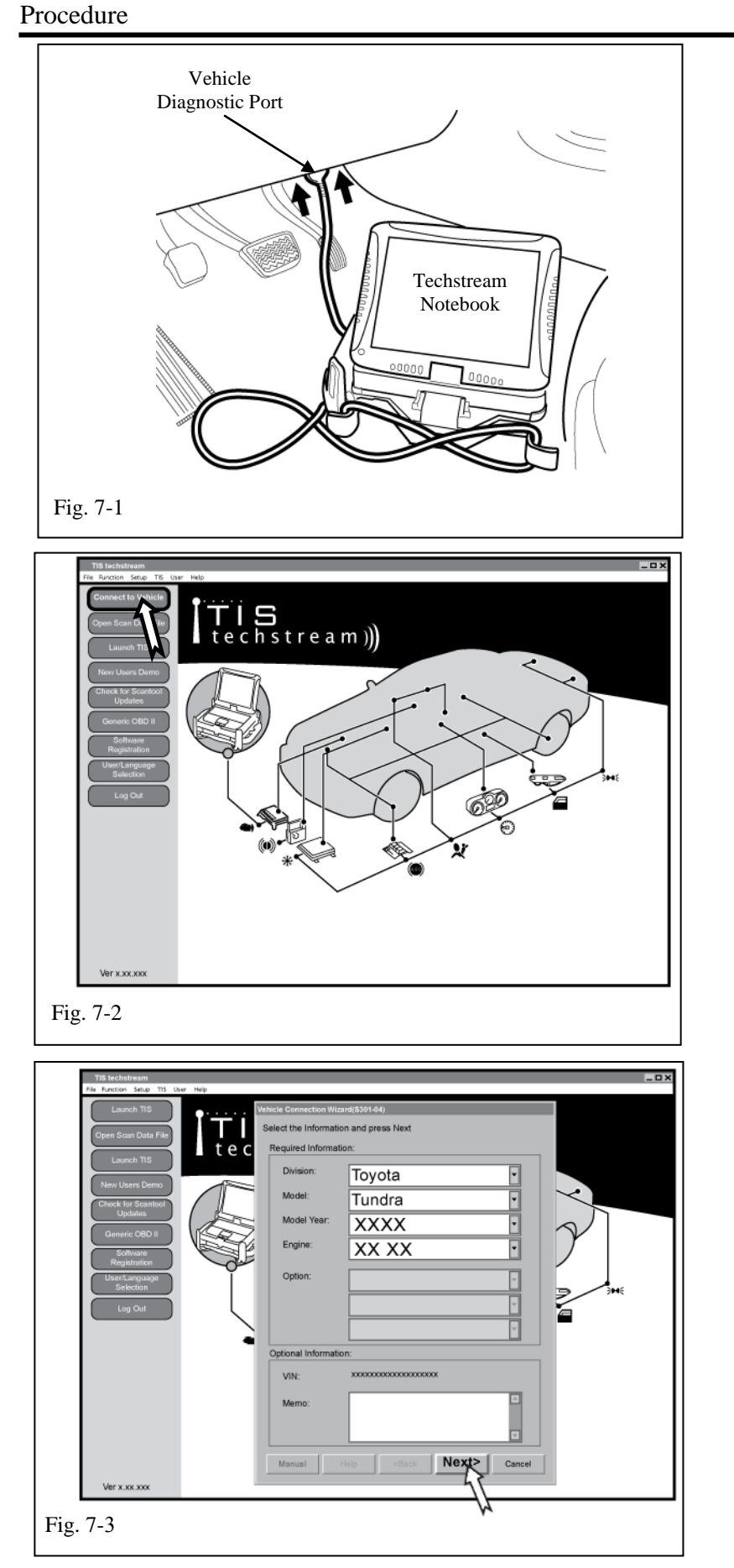

# 7. Registration w/Techstream Notebook.

- (a) Connect the TechstreamNotebook to the Vehicle'sDiagnostic Port. (Fig. 7-1)
- (b) Start the TIS Techstream Application by clicking on the shortcut located on the Desktop.
- (c) Use the Vehicle Key to turn the Vehicle's Ignition Switch to "ON."
- (d) Click "Connect to Vehicle." (Fig. 7-2)

- (e) Confirm that the information displayed on the Vehicle Connection Wizard is correct for the vehicle. If not verify that the Techstream is properly connected.
  (Fig. 7-3)
- (f) Click "Next>." (Fig. 7-3)

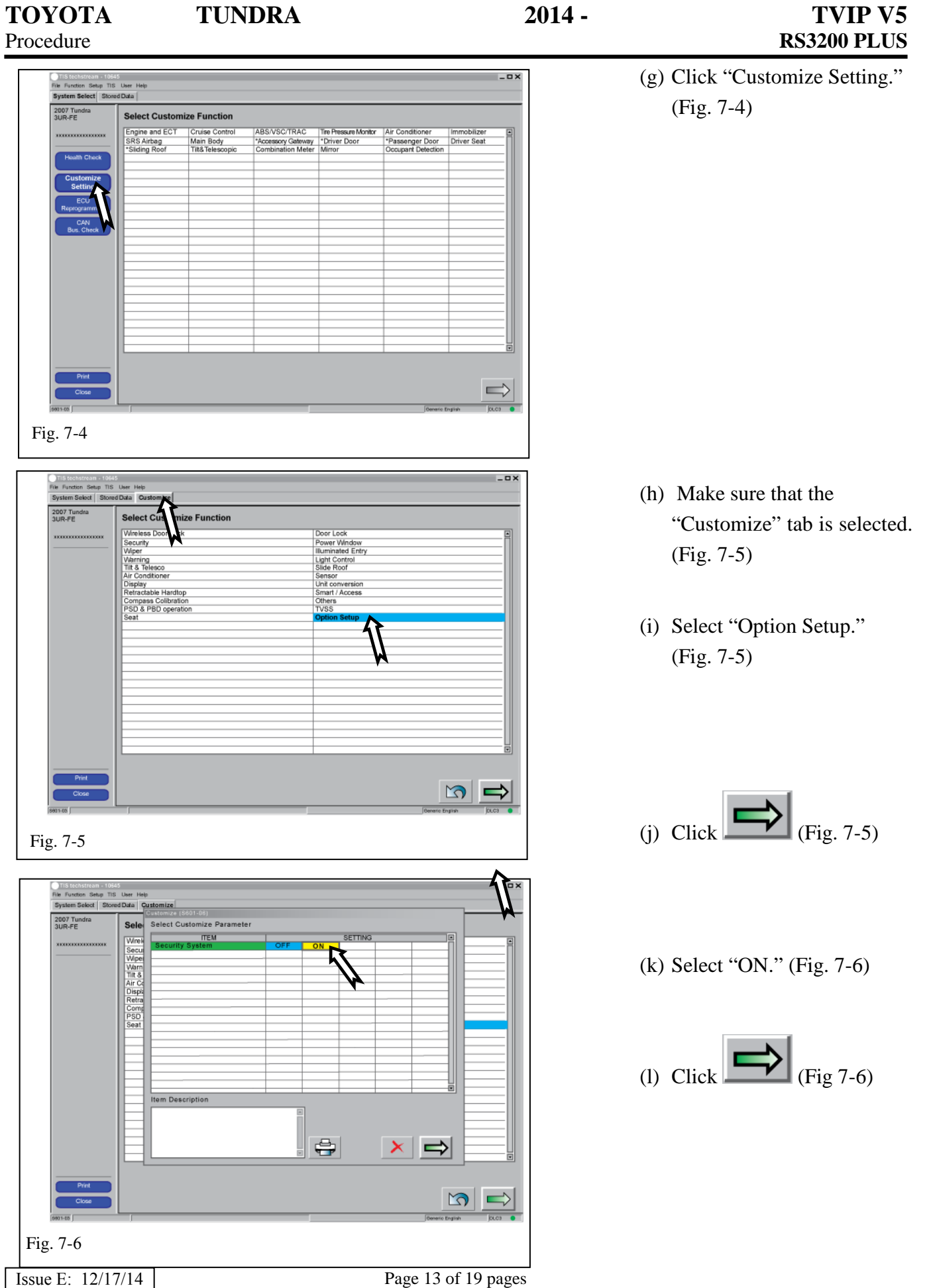

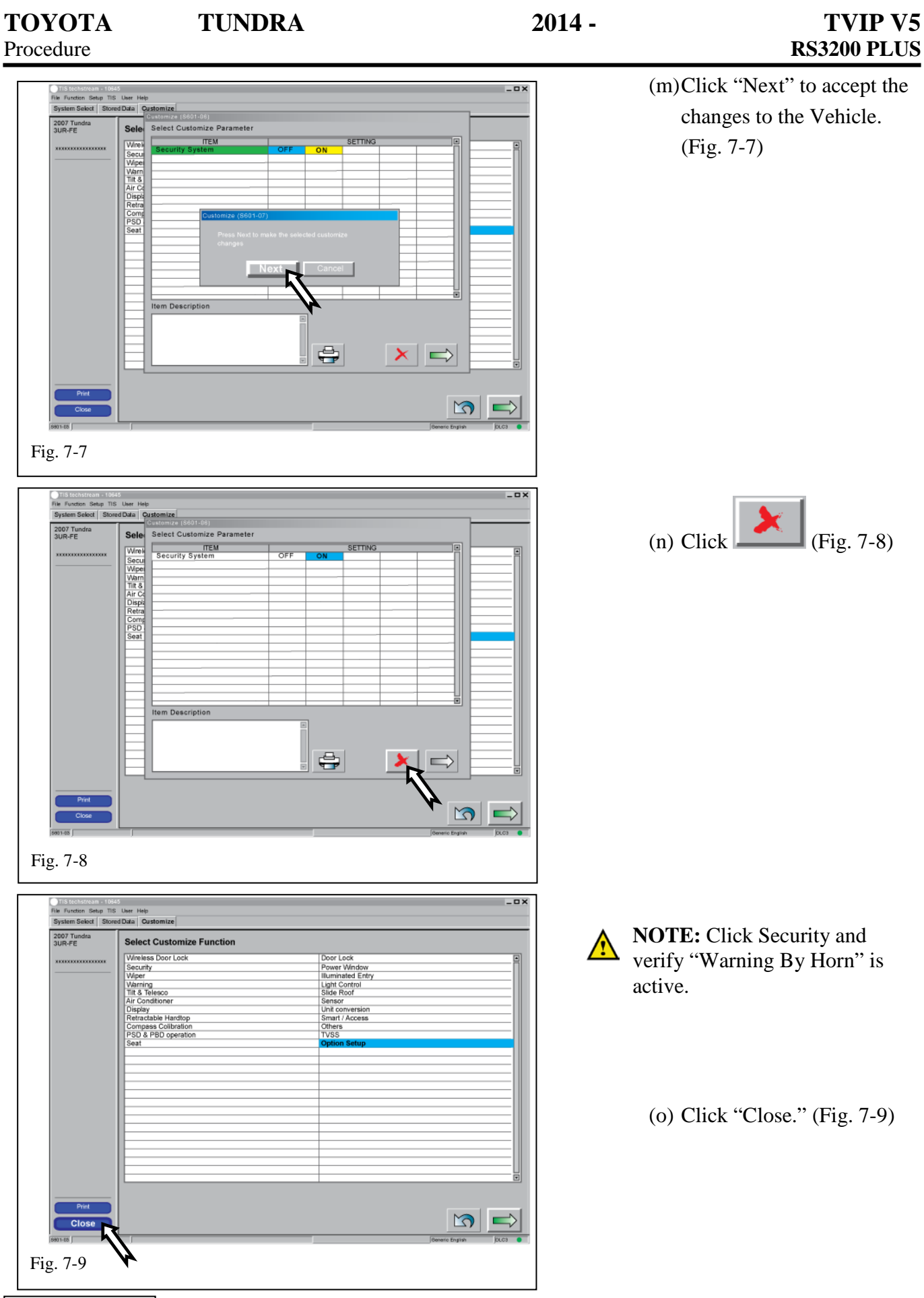

Issue E: 12/17/14

Page 14 of 19 pages

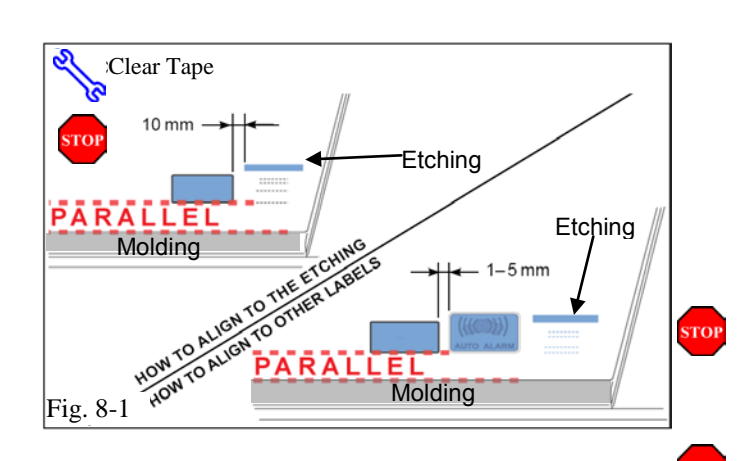

# 8. Warning Label Installation.

For US Vehicles use the English Labels and Dispose of the Spanish Labels.

For Mexico Vehicles use the Spanish Labels and Dispose of the English Labels.

- (a) Use Household Glass Cleaner to clean the inside of the Front Door Window.(Fig. 8-1)
- (b) Use a piece of Clear Tape to lift the Label from the protective backing.

**CAUTION:** Do not touch the adhesive surface.

(c) Attach the V5 Window Label. (Fig. 8-1)

**NOTE:** Make sure to Align according to Etching or Other Label. (Fig. 8-1)

**REPEAT:** steps a–c with the other Window.

## FOR B-CAB VEHICLES ONLY (Step d)

(d) Make sure to Align Label parallel to the ground.

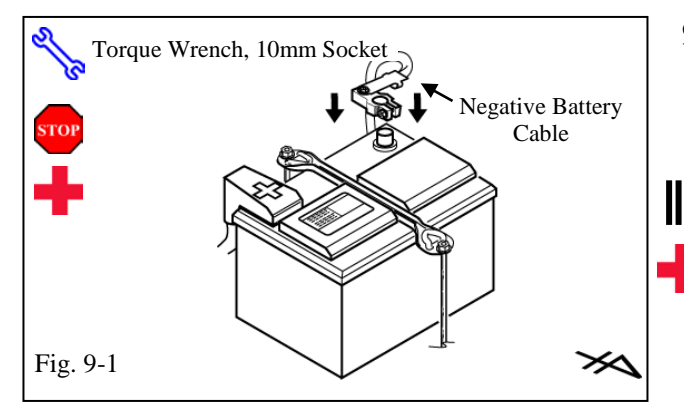

# 9. Complete the Installation

- (a) Position the Negative Battery Cable at the original factory position. (Fig. 9-1)
- (1) Tighten the Nut to 48 in•lbf (5.4 N•m)

# DO NOT TOUCH THE POSITIVE BATTERY TERMINAL.

- (b) Clean up and remove any trash.
- (c) Place the RS3200 PLUS Owner's Guide sealed in the bag, in the Glove Box.
- (d) Discard the GBS Owner's Guide.

# **Accessory Function Checks**

|   | Perform                                                                                  | Look For                                                                                              |
|---|------------------------------------------------------------------------------------------|----------------------------------------------------------------------------------------------------|
| 1 | Press and release the remote control's lock button to start the system's arming process. | The turn signal lights flash once.<br>All doors lock.<br>The security LED lights up.                  |
| 2 | Wait 30 seconds.                                                                         | Security LED starts flashing; the system is now armed.                                                |
| 3 | Press and release the remote control's unlock button to disarm the system.               | The turn signal lights flash twice.<br>The driver's door unlocks.<br>The Security LED stops flashing. |

#### Open the driver's door, insert the key into the ignition switch and turn it to "ON." Roll down all the windows, remove the key and exit the vehicle.

| 4  | Arm and disarm the system with the remote again, then wait 30 seconds.                                                      | The doors automatically relock.<br>The system automatically starts the arming process.                                                                                                    |
|----|----------------------------------------------------------------------------------------------------|----------------------------------------------------------------------------------------------------|
| 5  | Press and release the remote control's unlock button again to stop the arming process.                                      | Refer to step 3                                                                                                    |
| 6  | Insert the key into the driver's door key cylinder and turn it toward the front of the vehicle to start the arming process. | All doors lock.<br>The Security LED lights up.                                                                                                    |
| 7  | Wait 30 seconds.                                                                                                    | Security LED starts flashing; the system is now armed.                                                                                                    |
| 8  | Reach inside and manually unlock the driver's door to trigger an alarm.                                                     | The driver's door automatically relocks.<br>The horn sounds repeatedly.<br>The headlights flash repeatedly.<br>The turn signal lights flash repeatedly.<br>The Security LED lights up.     |
| 9  | Manually unlock the driver's door again and<br>hold it unlocked, open the door, then sit in<br>the driver's seat.           | The driver's door lock attempts to lock repeatedly.<br>The horn continues to sound repeatedly.<br>The headlights and turn signal lights continue flashing.<br>The Security LED remains on. |
| 10 | Insert the key into the ignition switch and turn it to "START" to stop the alarm.                                           | The horn stops sounding.<br>All the lights stop flashing and/or turn off.<br>The Security LED turns off.<br>The starter cranks and the engine starts.                                      |

#### Turn the key back to "LOCK", remove it, and then exit the vehicle.

| 11 | With the door open, press the lock switch<br>on the door to lock the doors, then close the<br>door to start the system's arming process. | All doors lock.<br>The Security LED lights up.         |
|----|----------------------------------------------------------------------------------------------------|--------------------------------------------------------|
| 12 | Wait 30 seconds.                                                                                                    | Security LED starts flashing; the system is now armed. |

2014 –

CHECKLIST – these points **MUST** be checked to ensure a quality installation.

| 13 | Reach inside and manually unlock the front passenger's door to trigger an alarm.                                                                  | The front passenger's door automatically relocks.<br>The horn sounds repeatedly.<br>The headlights flash repeatedly.<br>The turn signal lights flash repeatedly.<br>The Security LED lights up. |
|----|----------------------------------------------------------------------------------------------------|----------------------------------------------------------------------------------------------------|
| 14 | Press and release the remote control's unlock button to stop the alarm.                                                                           | The horn stops sounding.<br>All the lights stop flashing.<br>The Security LED stops flashing.                                                                                                   |
| 15 | Press and release the remote control's lock<br>button to start the system's arming process,<br>then wait 30 seconds until the system is<br>armed. | Refer to steps 1 and 2.                                                                                                    |
| 16 | Unlock and open one of the rear passenger doors to trigger an alarm. (if available)                                                               | Refer to step 13.                                                                                                    |
| 17 | Press and release the remote control's unlock button to stop the alarm.                                                                           | Refer to Step 14                                                                                                    |
| 18 | Repeat the above steps with the other rear passenger door. (if available)                                                                         | Refer to steps 1, 2, and 13.                                                                                                    |

#### Roll up all windows, remove the key and exit the vehicle.

| 19 | Press and release the remote control's lock button to start the arming process. | Refer to step 14.                                                            |
|----|---------------------------------------------------------------------------------|------------------------------------------------------------------------------|
| 20 | Wait 30 seconds.                                                                | After 30 seconds, the Security LED starts flashing; the system is now armed. |

#### Perform the following check in a temperature-controlled environment. (50°-90° F)

| 21 | With the tip of a key, or Striker Tool pulled<br>all the way out (PPO only), tap the center<br>of the driver's door window to trigger the<br>alarm. | The horn sounds repeatedly.<br>The headlights flash repeatedly.<br>The turn signal lights flash repeatedly.<br>The Security LED lights up. |
|----|----------------------------------------------------------------------------------------------------|----------------------------------------------------------------------------------------------------|
| 22 | Insert the key into the driver's door key cylinder and turn it toward the back of the vehicle to stop the alarm.                                    | Refer to Step 14                                                                                                    |

**NOTE:** If the alarm still does not trigger during the section test, increase the GBS sensitivity to the next setting and test again.

NOTE: If you do not disarm the system, the alarm will last 20 seconds. It is not necessary to check the alarm duration.

# Vehicle Appearance Check

|  | Perform                                                                                                    | Look For                                                                                                    |
|--|----------------------------------------------------------------------------------------------------|----------------------------------------------------------------------------------------------------|
|  | After accessory installation and removal of protective cover(s), perform a visual inspection of the vehicle. | Ensure no damage (including scuffs and scratches)<br>was caused during the installation process.<br>(For PPO installations, refer to TMS Accessory Quality<br>Shipping Standard.) |

#### TOYOTA TUNDRA

CHECKLIST – these points **MUST** be checked to ensure a quality installation.

# Vehicle Function Checks

|    |         | Function             | Function                                              |
|----|---------|----------------------|-------------------------------------------------------|
| En | ter the | Vehicle              |                                                       |
|    |         | Dome/Courtesy Lights | Steering Wheel Column Adjusts<br>Without Interference |
|    |         | Horn                 | Hood Latch Release                                    |

2014 -

#### Start the Vehicle

| Starter                                                                                              |       | Gauges                                                                                                    |       |
|----------------------------------------------------------------------------------------------------|-------|----------------------------------------------------------------------------------------------------|-------|
| Check Engine Light<br>If the warning light remains on, it may<br>indicate a system malfunction.      | CHECK | ABS Light (if equipped)<br>If the warning light remains on, it may<br>indicate a system malfunction.                | (ABS) |
| Lamp Failure Sensor<br>If the warning light remains on, it may<br>indicate a system malfunction.     | ý     | Track/Skid Control Light (if equipped)<br>If the warning light remains on, it may<br>indicate a system malfunction. | ¢.    |
| Seat Belt Warning Light<br>If the warning light remains on, it may<br>indicate a system malfunction. |       | Tire Pressure Monitoring System<br>(TPMS)                                                                           |       |
| Air Bag Warning Light<br>If the warning light remains on, it may<br>indicate a system malfunction.   | 20    | Service (PDS) of the Vehicle the TPMS light<br>will blink when IG is turned on.                                     | t     |
| Cruise Control Light (if equipped)                                                                   |       | hicle the TPMS light will illuminate for a few seconds and go off when IG is turned on.                             |       |

### Using a Mirror or Assistant check the following.

| Trunk/Tailgate/Bed Lights (if equipped) | Tail Lights                          |
|-----------------------------------------|--------------------------------------|
| Brake Lights                            | Daytime Running Lights (if equipped) |
| Backup Lights                           | Marker Lights                        |
| Clearance Sonar (if equipped)           |                                      |

### Stop the Engine, Place the Vehicle's IG in the ON position.

| Hazard Lights                    | Turn Signal Lights                            |
|----------------------------------|-----------------------------------------------|
| Head Light                       | Fog Lights (if equipped)                      |
| High Beams                       | Accessory Controls/Illumination (if equipped) |
| Power Side Mirrors (if equipped) | Convenience Memory Settings (if equipped)     |
| Power Sliding Door (if equipped) | Rear Sunshade (if equipped)                   |

# TOYOTA TUNDRA

2014 –

CHECKLIST - these points MUST be checked to ensure a quality installation.

|  | Function                                   |  | Function                                                  |  |
|--|--------------------------------------------|--|-----------------------------------------------------------|--|
|  | Front Wiper/Washer                         |  | Rear Wiper/Washer (if equipped)                           |  |
|  | Power Sun/Moon Roof (if equipped)          |  | Rollover Side Curtain Air Bag Switch (RSCA) (if equipped) |  |
|  | Clock (if equipped)                        |  | Navigation System (if equipped)                           |  |
|  | Audio/Video (if equipped)                  |  | HVAC                                                      |  |
|  | Steering Wheel Audio Control (if equipped) |  | Rear Window Defogger (if equipped)                        |  |
|  | Front Windshield Defogger (if equipped)    |  | Accessory Power Socket (if equipped)                      |  |
|  | Side Mirror Defogger (if equipped)         |  | Heated/Vented Seats (if equipped)                         |  |
|  | Massage Seats (if equipped)                |  |                                                           |  |
|  |                                            |  |                                                           |  |
|  | Glovebox Light (if equipped)               |  | Passenger Air Bag Switch (if equipped)                    |  |
|  |                                            |  |                                                           |  |
|  | Power Locks (if equipped)                  |  | Power Windows (if equipped)                               |  |
|  | Power Seats (if equipped)                  |  | Key Sensor Buzzer                                         |  |

### Remove the short pin after Function check.

Check with your Port/Dealer to see if this step is necessary.

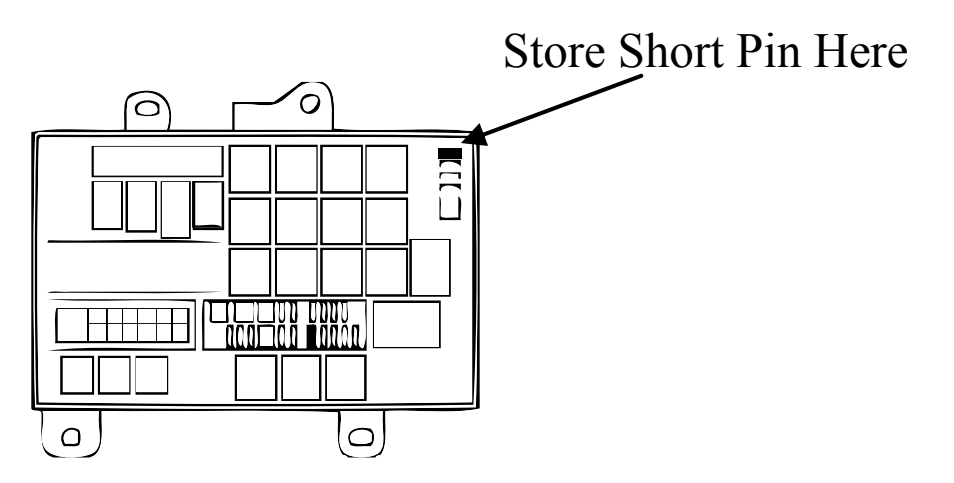